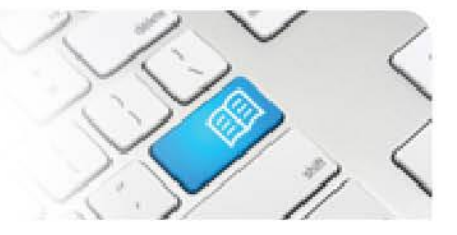

## RMRef-03 – Rostering Manager Reference Sheet – Applying a Shift Template.

| Steps | Action                                                                                                    | What it looks like                                                                                               |  |  |  |  |  |  |
|-------|----------------------------------------------------------------------------------------------------|----------------------------------------------------------------------------------------------------|--|--|--|--|--|--|
| 1.    | After navigating to the student details<br>screen from the <b>Find a student</b> link, click<br>on the <b>Roster</b> tab (see Reference Sheet<br><i>RMRef-01</i> for more detail about using the<br><b>Find a Student</b> function).<br>Click on the <b>Apply Template</b> button to<br>display the <b>Find a Template</b> pop-up.                                                                                                    | Mon 03 Mar       Tue 04 Mar       Wed 12 Mar       Thu 13 Mar       Fri 14 Mar       Sat 15 Mar       Sun 16 Mar |  |  |  |  |  |  |
| 2.    | <ul> <li>To apply a template:</li> <li>Type in the name of the template that<br/>you wish to apply in the <b>Template</b> field.<br/>This will display a list of templates that<br/>you can click on to choose, along with<br/>how many line (or weeks) the template<br/>is made up of.</li> <li>Select a <b>Start Date</b> and an <b>End Date</b><br/>that the template will apply too. These<br/>dates default to the student's current<br/>placement start and end dates.</li> <li>Select a <b>Start Week</b> for the template.<br/>This controls which line of the template<br/>will be applied on the week of the Start<br/>Date.</li> <li><i>Example: An 8 line template that starts</i><br/>on the 03/02/2014 with a start week of<br/>3 will have line 3 of the template<br/>applied to the week commencing<br/>03/02/2014, line 4 applied to the week</li> </ul> | Mon 10 Mar Tue 11 Mar Wed 12 Mar Thu 13 Mar Fri 14 Mar Sat 15 Mar Sun 16 Mar                                     |  |  |  |  |  |  |
|       | <ul> <li>commencing 10/02/2014, line 5 &gt; 17/02/2014, line 6 &gt; 24/02/2014 and so on until the end date or the student's placement hours have been completed. Once the last line of the template has been applied it will cycle back to the first line and start applying lines again.</li> <li>Click the <b>Apply</b> button</li> </ul>                                                                                                    |                                                                                                    |  |  |  |  |  |  |

## SPOT Student Placement Online Tool

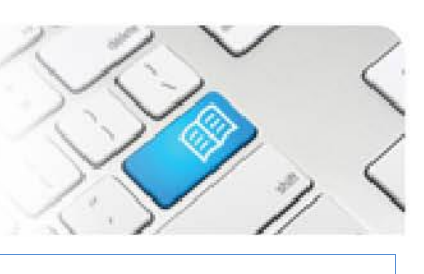

| 3. | After a few seconds of loading, all shifts that could be booked will be applied to the roctor and a count of shifts booked will be                                                                                                    | Peter Murray                                                                                                    |                                         |                                        |                           |                           |                           |                           |  |  |  |
|----|----------------------------------------------------------------------------------------------------|----------------------------------------------------------------------------------------------------|-----------------------------------------|----------------------------------------|---------------------------|---------------------------|---------------------------|---------------------------|--|--|--|
|    | displayed.                                                                                                    | Details Areas Default Supervisors Roster Feedback Forms Shifts                                                                                                    |                                         |                                        |                           |                           |                           |                           |  |  |  |
|    | A list of shifts that could not be booked will display along with the reason why.                                                                                                    | Mon 24 Feb                                                                                                    | Tue 25 Feb                              | Wed 26 Feb                             | Thu 27 Feb                | Fri 28 Feb                | Sat 01 Mar                | Sun 02 Mar                |  |  |  |
|    | There are three reasons a shift will not be booked:                                                                                                    | Mon 03 Mar                                                                                                    | Tue 04 Mar                              | Wed 05 Mar                             | Thu 06 Mar                | Fri 07 Mar                | Sat 08 Mar                | Sun 09 Mar                |  |  |  |
|    | - This shift is not available on this day: This means that the available                                                                                                    | Mon 10 Mar                                                                                                    | Tue 11 Mar                              | Wed 12 Mar<br>0630 - 1830              | Thu 13 Mar<br>0630 - 1830 | Fri 14 Mar<br>1300 - 2300 | Sat 15 Mar<br>1830 - 0630 | Sun 16 Mar<br>1830 - 0630 |  |  |  |
|    | capacity for that shift type in the Area is<br>either booked out or is zero (See                                                                                                    | Mon 17 Mar                                                                                                    | Tue 18 Mar                              | Wed 19 Mar                             | Thu 20 Mar                | Fri 21 Mar<br>0630 - 1830 | Sat 22 Mar<br>1300 - 2300 | Sun 23 Mar<br>1300 - 2300 |  |  |  |
|    | Reference Sheet <i>MRef-02</i> to modify capacity)                                                                                                    | Mon 24 Mar<br>1830 - 0630                                                                                                    | Tue 25 Mar                              | Wed 26 Mar                             | Thu 27 Mar                | Fri 28 Mar                | Sat 29 Mar<br>0630 - 1830 | Sun 30 Mar<br>0630 - 1830 |  |  |  |
|    | <ul> <li>You cannot book shifts in this area:<br/>This means that the student has not<br/>been assigned to that Area for that<br/>date in their Area tab (contact your<br/>SPOT System Administrator for help)</li> <li>You cannot book shifts that overlap<br/>in time: This means that the student<br/>already has a shift booked in their<br/>roster that the template is trying to<br/>book over. (see Reference Sheet<br/>RMRef-02 to modify a student's<br/>individual shifts).</li> </ul> | Apply       Create Template         33 of 40 shifts booked.       24/04/2014 Coral         18:30:00 - 06:30:00       This shift is not available on this day.         16/05/2014 Coral       You have already booked enough         06:30:00 - 18:30:00       hours to complete your placement |                                         |                                        |                           |                           |                           | is ▲<br>gh                |  |  |  |
|    | <i>Troubleshooting 1:</i><br>If the template you are attempting to assign does not display when typing into the <b>Template</b> field:<br>1. Check that the template has been created (contact your SPOT system administrator).                                                                                                    |                                                                                                    |                                         |                                        |                           |                           |                           |                           |  |  |  |
| 5. | <i>Troubleshooting 2:</i><br>If the <b>Start</b> and <b>End</b> Date fields display 01/0<br>the student has no active placement. Navig<br>the forward and back <b>Arrow</b> buttons next to                                                                                                    | 01/1 this is<br>ate to a tim<br>the <b>Apply</b>                                                                                                    | because<br>le period<br><b>7 Templa</b> | the roste<br>that the s<br>that button | er is show<br>student ha  | ing a rang<br>as an activ | ge of date<br>ve placem   | s in which<br>ient using  |  |  |  |